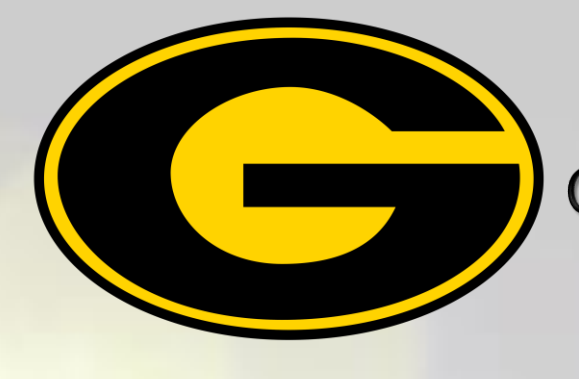

Grambling State University Information Technology Center

## Data Backup Training

## Using Office 365 OneDrive

## This 30 minute virtual session will cover:

- How to set Up OneDrive (If necessary)
- How to sign-in to OneDrive
- How to back Up With OneDrive
- How to View Your Folders and Files

## For session dates & times use the steps below to register.

- 1. Go to www.gram.edu | Login to Banner Web
- 2. Click Training Center (Faculty/Staff Only) Link
- **3. Click ITTC user Registration Link**
- 4. Complete Registration at top
- **5. Select Desired Training Session**
- 6. Click Submit

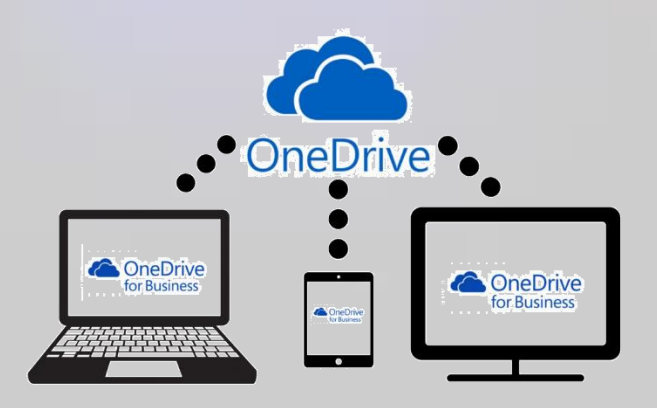

For questions, email proctork@gram.edu